## Ghid de conectare Zoom

1. Accesati adresa platformei in orice browser zoom.us

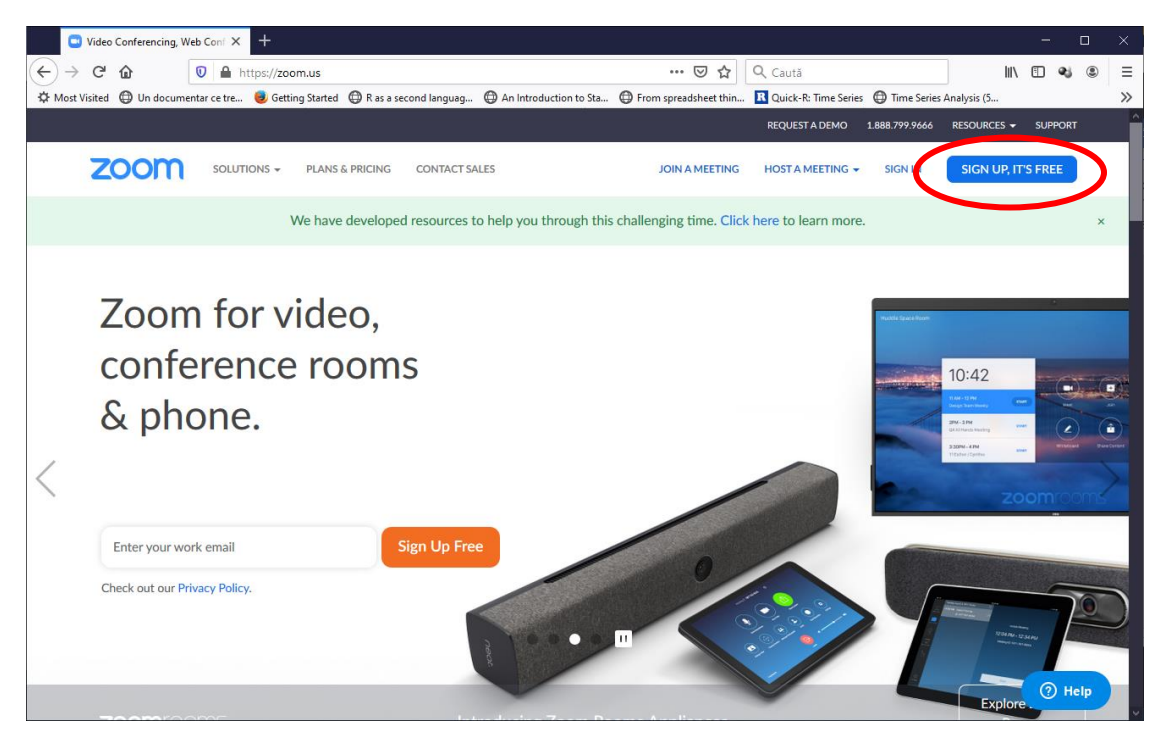

2. Introduceti adresa dvs. de email. Puteti sa alegeti sa va conectati si cu unul din conturile de Google sau Facebook cu care v-ati mai conectat pe calculatorul curent.

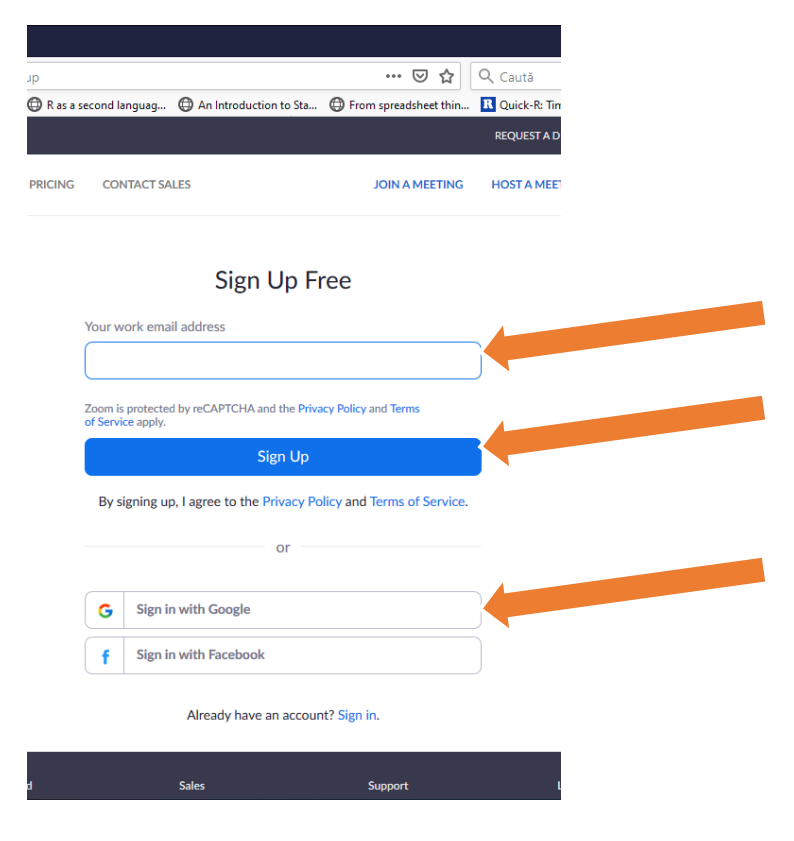

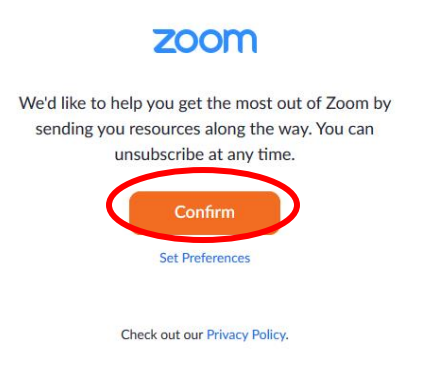

4. V-a fost transmis un email unde aveti un link de activare a contului de Zoom.

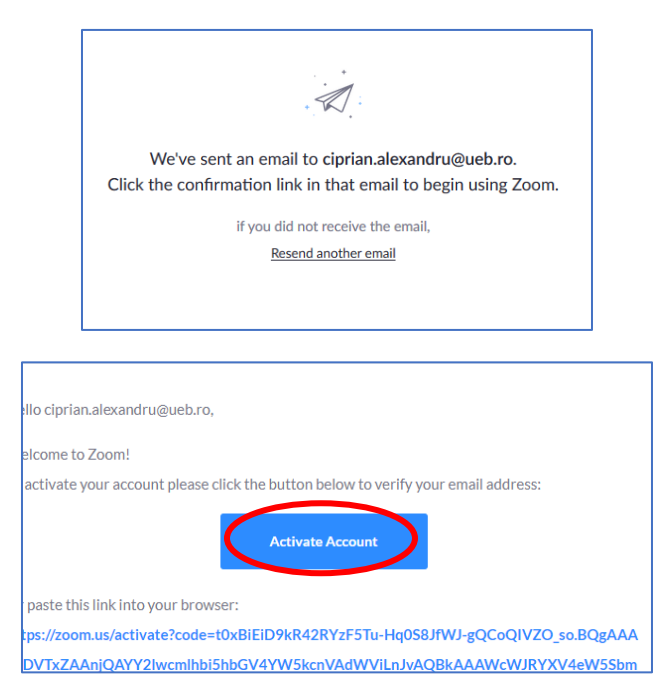

5. Introduceti datele dvs. Prenume, Nume si stabiliti o parola.

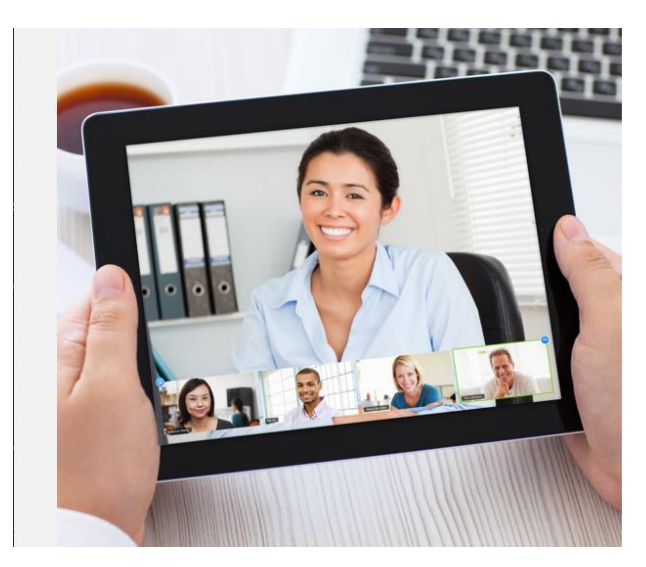

| st Name<br>st Name<br>ssword | prian.alexandru@ueb.ro. You<br>name and create a password | ur account has bee<br>I to continue. | n successfully crea | ited. Please list |
|------------------------------|-----------------------------------------------------------|--------------------------------------|---------------------|-------------------|
| st Name                      | irst Name                                                 |                                      |                     |                   |
| ssword                       | ast Name                                                  |                                      |                     |                   |
|                              | assword                                                   |                                      |                     |                   |
| nfirm Password               | onfirm Password                                           |                                      |                     |                   |

## 6. Sariti pasul de invitare a colegilor

| 🖬 (4,221 o 🗙   🥐 Pagina 🗴   🧐 Skype f 🗴   🛛 RPyJuli 🗴   💾 HotNeo 🗙                                                                                                    | G mortalii x   ⊗ SSPR-2 x   🔂 INS- Po x   � (75) Roi x 🖸 Activat: x + - □ X                               |
|----------------------------------------------------------------------------------------------------|----------------------------------------------------------------------------------------------------|
| ← → C                                                                                                    | WJ-gQCoQIVZO_so.BQgAAAFxDVTxZAAnjQAYY2lwcmlhbi5hbGV 🛧 🛛 🧖 🧐 😨 🛛 🍘 🗄                                       |
|                                                                                                    | REQUEST A DEMO 1.888.799.9666 RESOURCES → SUPPORT                                                         |
| ZOOM SOLUTIONS - PLANS & PRICING CONTACT SALES                                                                                                    | SCHEDULE A MEETING JOIN A MEETING HOST A MEETING -                                                        |
|                                                                                                    | Invite Your Colleagues<br>Invite your colleagues to create their own free Zoom account today! Why invite? |
| A martine and an and a second and a second a | name@domain.com                                                                                           |
|                                                                                                    | name@domain.com                                                                                           |
| Contraction of the second second seco | name@domain.com                                                                                           |
|                                                                                                    | Add another email                                                                                         |
|                                                                                                    | V I'm not a robot                                                                                         |
|                                                                                                    | Invite Skip this step                                                                                     |
|                                                                                                    | (?) Help                                                                                                  |

## 7. Succes!

Acum aveti contul creat si puteti accesa linkurile primite ca invitatie la intalnirile online.